## **Website Activation**

## Only for your first time log-in with our new website, you need to 'Activate Account'.

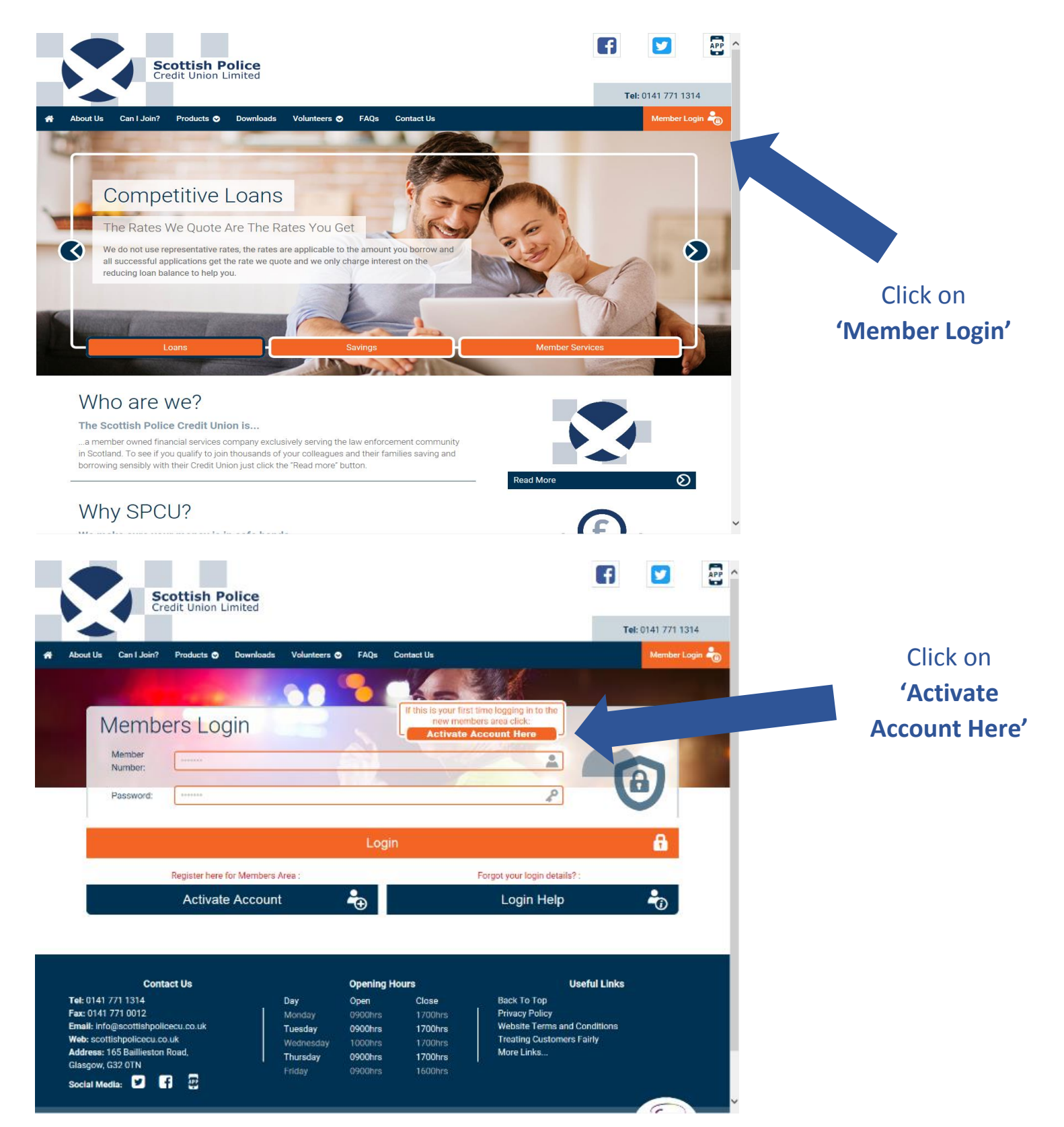

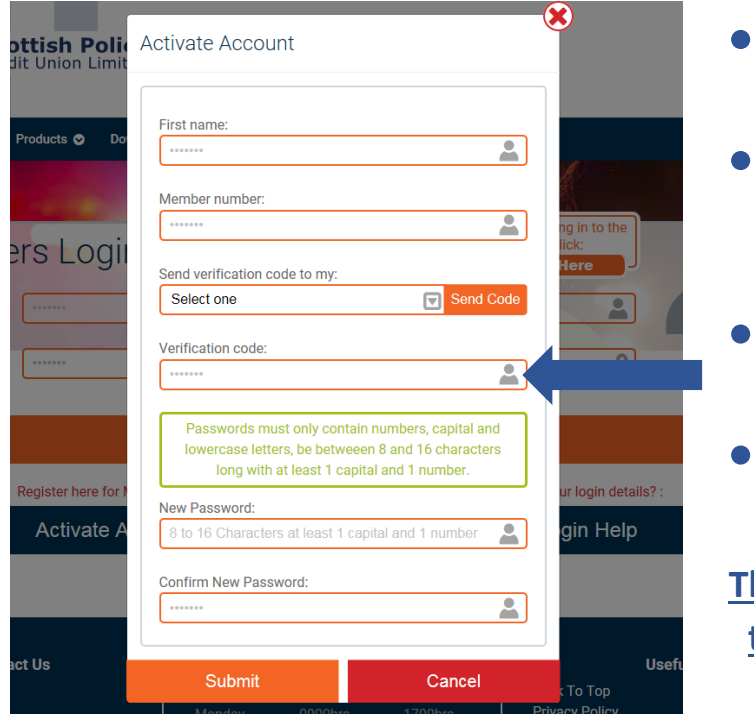

- Complete 'First Name' & 'Member Number' fields
- Choose how you wish your verification code to be sent – either 'Mobile' or 'Email'
- When Verification code is received enter it here.
- Now enter a password and click
  'Submit'

This will be the password you use to log in to your online account from now on.

## You are now ready to log in to your new online account!